# Configurar autenticação de usuário do Secure Shell (SSH) em um switch

# Objetivo

O Secure Shell (SSH) é um protocolo que fornece uma conexão remota segura para dispositivos de rede específicos. Essa conexão fornece uma funcionalidade semelhante a uma conexão Telnet, exceto que ela é criptografada. O SSH permite que o administrador configure o switch através da interface de linha de comando (CLI) com um programa de terceiros.

No modo CLI via SSH, o administrador pode executar configurações mais avançadas em uma conexão segura. As conexões SSH são úteis na solução de problemas de uma rede remotamente, nos casos em que o administrador da rede não está fisicamente presente no local da rede. O switch permite que o administrador autentique e gerencie usuários para se conectar à rede via SSH. A autenticação ocorre por meio de uma chave pública que o usuário pode usar para estabelecer uma conexão SSH com uma rede específica.

O recurso de cliente SSH é um aplicativo executado sobre o protocolo SSH para fornecer autenticação e criptografia de dispositivo. Ele permite que um dispositivo faça uma conexão segura e criptografada para outro dispositivo que executa o servidor SSH. Com autenticação e criptografia, o cliente SSH permite uma comunicação segura em uma conexão Telnet não segura.

Este artigo fornece instruções sobre como configurar a autenticação de usuário cliente em um switch gerenciado.

## Dispositivos aplicáveis

- Série Sx200
- Sx300 Series
- Sx350 Series
- SG350X Series
- Sx500 Series
- Sx550X Series

### Versão de software

- 1.4.5.02 Série Sx200, Série Sx300, Série Sx500
- 2.2.0.66 Série Sx350, Série SG350X, Série Sx550X

# Configurar as definições de autenticação de usuário do cliente SSH

### Habilitar serviço SSH

**Nota:** Para suportar a configuração automática de um dispositivo pronto para uso (dispositivo com configuração padrão de fábrica), a autenticação do servidor SSH é

desabilitada por padrão.

Etapa 1. Faça login no utilitário baseado na Web e escolha Security > TCP/UDP Services

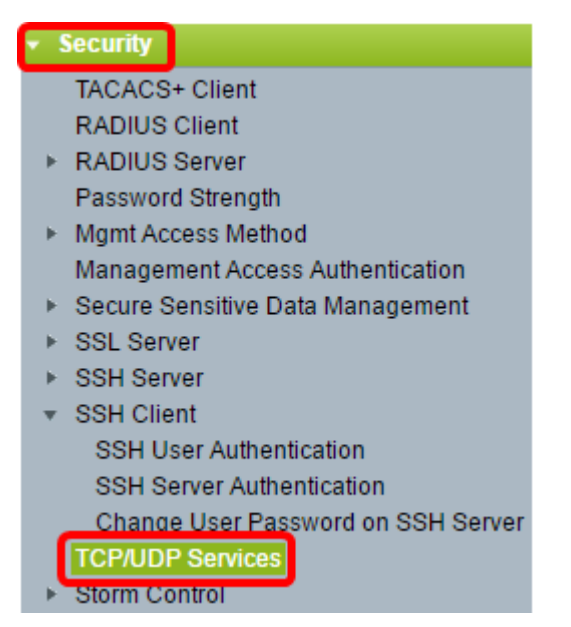

Etapa 2. Marque a caixa de seleção **SSH Service** para habilitar o acesso do prompt de comando dos switches através do SSH.

| TCP/UDP Services |    |        |  |  |  |
|------------------|----|--------|--|--|--|
| HTTP Service:    |    | Enable |  |  |  |
| HTTPS Service:   |    | Enable |  |  |  |
| SNMP Service:    |    | Enable |  |  |  |
| Telnet Service:  |    | Enable |  |  |  |
| SSH Service:     |    | Enable |  |  |  |
| Apply            | Са | ncel   |  |  |  |

Etapa 3. Clique em Apply para ativar o serviço SSH.

### Configurar as definições de autenticação de usuário SSH

Use esta página para escolher um método de autenticação de usuário SSH. Você pode definir um nome de usuário e uma senha no dispositivo se o método de senha for escolhido. Você também pode gerar uma chave Ron Rivest, Adi Shamir e Leonard Adleman (RSA) ou Digital Signature Algorithm (DSA) se o método de chave pública ou privada estiver selecionado.

Os pares de chaves padrão RSA e DSA são gerados para o dispositivo quando ele é inicializado. Uma dessas chaves é usada para criptografar os dados que estão sendo baixados do servidor SSH. A chave RSA é usada por padrão. Se o usuário excluir uma ou ambas as chaves, elas serão geradas novamente.

Etapa 1. Faça login no utilitário baseado na Web e escolha Security > SSH Client > SSH User Authentication.

| ✓ Security                             |  |  |  |  |  |
|----------------------------------------|--|--|--|--|--|
| TACACS+ Client                         |  |  |  |  |  |
| RADIUS Client                          |  |  |  |  |  |
| <ul> <li>RADIUS Server</li> </ul>      |  |  |  |  |  |
| Password Strength                      |  |  |  |  |  |
| <ul> <li>Mgmt Access Method</li> </ul> |  |  |  |  |  |
| Management Access Authentication       |  |  |  |  |  |
| Secure Sensitive Data Management       |  |  |  |  |  |
| <ul> <li>SSL Server</li> </ul>         |  |  |  |  |  |
| <ul> <li>SSH Server</li> </ul>         |  |  |  |  |  |
| <ul> <li>SSH Client</li> </ul>         |  |  |  |  |  |
| SSH User Authentication                |  |  |  |  |  |
| SSH Server Authentication              |  |  |  |  |  |
| Change User Password on SSH Server     |  |  |  |  |  |
| TCP/UDP Services                       |  |  |  |  |  |

**Nota:** Se você tiver um Sx350, SG300X ou Sx500X, mude para o modo Avançado escolhendo **Avançado** na lista suspensa Modo de exibição.

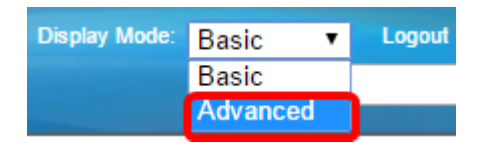

Etapa 2. Em Global Configuration, clique no Método de autenticação de usuário SSH desejado.

| SSH User Authentication         |                   |  |  |  |
|---------------------------------|-------------------|--|--|--|
| Global Configuration            |                   |  |  |  |
| SSH User Authentication Method: | By Password       |  |  |  |
|                                 | By RSA Public Key |  |  |  |
|                                 | By DSA Public Key |  |  |  |

**Nota:** Quando um dispositivo (cliente SSH) tenta estabelecer uma sessão SSH para o servidor SSH, o servidor SSH usa um dos seguintes métodos para autenticação do cliente:

- Por senha Esta opção permite que você configure uma senha para autenticação do usuário. Essa é a configuração padrão e a senha padrão é anônima. Se essa opção for escolhida, certifique-se de que as credenciais de nome de usuário e senha tenham sido estabelecidas no servidor SSH.
- Por chave pública RSA Esta opção permite usar a chave pública RSA para autenticação de usuários. Uma chave RSA é uma chave criptografada baseada na fatoração de inteiros grandes. Essa chave é o tipo mais comum de chave usada para a autenticação de usuário SSH.
- Por chave pública DSA Esta opção permite usar uma chave pública DSA para autenticação do usuário. Uma chave DSA é uma chave criptografada baseada no algoritmo discreto ElGamal. Essa chave não é comumente usada para autenticação de usuário SSH, pois leva mais tempo no processo de autenticação.

Observação: neste exemplo, Por senha é escolhido.

Etapa 3. Na área Credenciais, insira o nome do usuário no campo Nome de usuário.

| Credentials        |                                 |                                            |
|--------------------|---------------------------------|--------------------------------------------|
| 🜣 Username:        | ciscosbuser1                    | (0/70 characters used)                     |
| · Password:        | Encrypted AUy3Nne     Plaintext | 84DHjTuVuzd1A <u>)</u><br>(Default Passwor |
| Apply Cancel Resto | re Default Credentials          | Display Sensitive Data as Plaintext        |

Observação: neste exemplo, ciscosbuser1 é usado.

Etapa 4. (Opcional) Se você escolher Por senha na Etapa 2, clique no método e insira a senha no campo *Criptografado* ou *Texto simples*.

| C Password: | <ul> <li>Encrypted</li> </ul> | AUy3Nne84DHjTuVuzd1A    |  |
|-------------|-------------------------------|-------------------------|--|
|             | Plaintext                     | Ci\$ <u>C0SBSwi</u> +ch |  |

As opções são:

• Criptografada — Esta opção permite que você insira uma versão criptografada da senha.

 Texto sem formatação — Esta opção permite que você insira uma senha de texto sem formatação.

**Observação:** neste exemplo, Texto sem formatação é escolhido e uma senha de texto sem formatação é inserida.

Etapa 5. Clique em Apply para salvar sua configuração de autenticação.

Etapa 6. (Opcional) Clique em **Restaurar credenciais padrão** para restaurar o nome de usuário e a senha padrão e clique em **OK** para continuar.

**Nota:** O nome de usuário e a senha serão restaurados para os valores padrão: anônimo/anônimo.

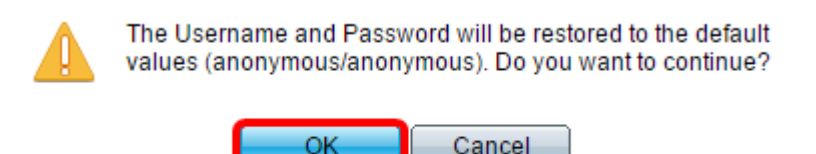

Etapa 7. (Opcional) Clique em **Exibir Dados Confidenciais como Texto sem Formatação** para mostrar os dados confidenciais da página em formato de texto sem formatação e clique em **OK** para continuar.

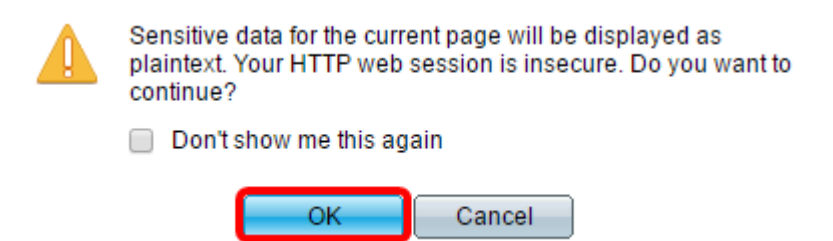

Configurar tabela de chave de usuário SSH

Etapa 8. Marque a caixa de seleção da chave que deseja gerenciar.

| SSH User Key Table           |                  |                |                                                 |  |  |
|------------------------------|------------------|----------------|-------------------------------------------------|--|--|
| E Key Type Key Source        |                  | Key Source     | Fingerprint                                     |  |  |
| $\odot$                      | RSA User Defined |                | 60:aa:27:3c:37:52:c2:a5:7c:d0:4a:a5:04:92:47:74 |  |  |
|                              | DSA              | Auto Generated | 1c:54:fe:25:98:fb:d2:1a:45:f5:47:cb:a8:00:be:eb |  |  |
| Generate Edit Delete Details |                  |                |                                                 |  |  |

Observação: neste exemplo, RSA é escolhido.

Etapa 9. (Opcional) Clique em **Gerar** para gerar uma nova chave. A nova chave substituirá a chave marcada e, em seguida, clique em **OK** para continuar.

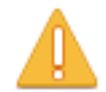

Generating a new key will overwrite the existing key. Do you want to continue?

Etapa 10. (Opcional) Clique em Editar para editar uma chave atual.

| SSH User Key Table |          |                |                                                 |  |  |
|--------------------|----------|----------------|-------------------------------------------------|--|--|
|                    | Кеу Туре | Key Source     | Fingerprint                                     |  |  |
|                    | RSA      | User Defined   | 60:aa:27:3c:37:52:c2:a5:7c:d0:4a:a5:04:92:47:74 |  |  |
| DSA Auto Generated |          | Auto Generated | 1c:54:fe:25:98:fb:d2:1a:45:f5:47:cb:a8:00:be:eb |  |  |
| G                  | enerate  | Edit           | Delete Details                                  |  |  |

Etapa 11. (Opcional) Escolha um tipo de chave na lista suspensa Tipo de chave.

Key Type: Public Key:

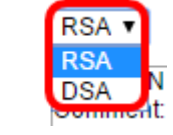

Observação: neste exemplo, RSA é escolhido.

Etapa 12. (Opcional) Insira a nova chave pública no campo Public Key.

| When a Key is entered, it | should contain the "BEGIN" and "END" markers.                                                                                                    |
|---------------------------|----------------------------------------------------------------------------------------------------|
| Key Type:                 | RSA 💌                                                                                                    |
| Public Key:               | BEGIN SSH2 PUBLIC KEY<br>Comment: RSA Public Key<br>AAAAB3NzaC1yc2EAAAADAQABAAAAgQDAb0QFu6yktUlebpLhpETIs79pWy+k0F8g4x<br>ovv+0T55Bq2pys5O7FwoxKTLIXFVW5CFdRw26QS2w0oLnH0TecsCl3qzhFuOEvBPhK0<br>akyEuy6x6fFsKwdLIId8iUVIbyXk4psIDQD2u0U7AHVRH4ITcXpinexS0MQ==<br>END SSH2 PUBLIC KEY |
| Private Key:      Encrypt | ed                                                                                                    |
| Plaintes                  | t                                                                                                    |
| Apply Close               | Display Sensitive Data as Plaintext                                                                                                    |

Etapa 13. (Opcional) Insira a nova chave privada no campo Private Key.

**Nota:** Você pode editar a chave privada e clicar em Criptografada para ver a chave privada atual como um texto criptografado ou Texto sem formatação para ver a chave privada atual em texto sem formatação.

Etapa 14. (Opcional) Clique em **Exibir Dados Confidenciais como Texto sem Formatação** para mostrar os dados criptografados da página em formato de texto sem formatação e clique em **OK** para continuar.

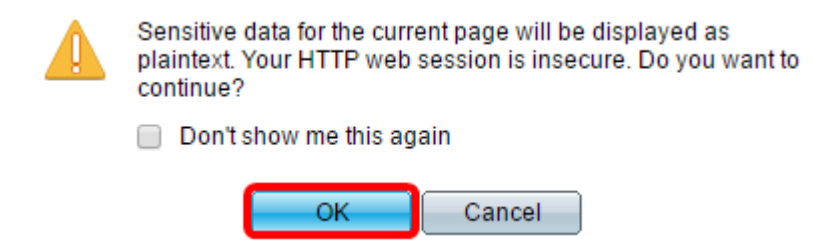

Etapa 15. Clique em Aplicar para salvar suas alterações e clique em Fechar.

Etapa 16. (Opcional) Clique em **Excluir** para excluir a chave marcada.

| SSH User Key Table |                    |              |                                                 |  |  |
|--------------------|--------------------|--------------|-------------------------------------------------|--|--|
|                    | Кеу Туре           | Key Source   | Fingerprint                                     |  |  |
|                    | RSA                | User Defined | 60:aa:27:3c:37:52:c2:a5:7c:d0:4a:a5:04:92:47:74 |  |  |
|                    | DSA Auto Generated |              | 1c:54:fe:25:98:fb:d2:1a:45:f5:47:cb:a8:00:be:eb |  |  |
| G                  | enerate            | Edit         | Delete Details                                  |  |  |

Etapa 17. (Opcional) Depois que aparecer uma mensagem de confirmação, como mostrado abaixo, clique em **OK** para excluir a chave.

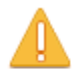

The selected user defined key will be deleted and replaced by an auto generated key. Do you want to continue?

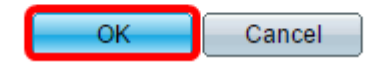

Etapa 18. (Opcional) Clique em **Detalhes** para ver os detalhes da chave marcada.

|   | SSH User Key De          | tails                                                                                                    |
|---|--------------------------|----------------------------------------------------------------------------------------------------|
|   | SSH Server Key Type:     | RSA                                                                                                    |
|   | Public Key:              | BEGIN SSH2 PUBLIC KEY<br>Comment: RSA Public Key<br>AAAAB3NzaC1yc2EAAAADAQABAAAAgQDAb0QFu6yktUlebpLhpETIs79pV<br>Rovv+0T55Bq2pys5O7FwoxKTLIXFVW5CFdRw26QS2w0oLnH0TecsCl3qzh<br>7LYhakyEuy6x6fFsKwdLIId8iUVIbyXk4psIDQD2u0U7AHVRH4ITcXpinexS0N<br>END SSH2 PUBLIC KEY                                                                                                    |
|   | Private Key (Encrypted): | BEGIN SSH2 ENCRYPTED PRIVATE KEY<br>Comment: RSA Private Key<br>UM5POag2XRmC4XxM1VhmxNkAdj+ml75ZsprMYh/PkuAVm40EHk41YQDg<br>+zh87iJBUpwHPld1ivhgjBJuF9sFtKTIU3DKUg1lOrKcM90JapMOyDpD7M+4<br>gBd08SbtMQWZdFy7hj6rSTCO0YPKpVhkylBwye44QdjCaCGojE/FlKuMHBz<br>dkVPHkwi2ExfbENqD60yc7pFex+oaah/ugmYgjBmOnNbrViXCrHiUSAKUWz<br>RUDaVM7V2u67+yw+/yNJ+XvRYkhsQZRON8cOi4ilHV1MImJoRGrdiuR/CjE<br>X32OhmB8o6iyCa32MPlhy08yfPN4YgrHh0cpxeWcY1ZRIG0vZ4IxUJ423xYL<br>rdcInoll4EWSk+sj1vzrGidXHCRzQkkMqLp+E5zl9npJc0t6+64tKqAD3CVaHkc<br>VwR5JXrle2vHdik2af2AO3JZsobtTO0dMSA5zPdN4CCERPLAEaACtCQOkE<br>MqHATSyFcG+h0X2MitxV5XsWUaJe/dH/BNeljYrzKRF6y9V37PFBizSLAtE22<br>62u0QPBRgILu6IL4j4jCtN54PauVkR48mw3JgsWszKXgHmSx/ok7Tu4gPcn-<br>UI37c0vNZwDadMZ/1ZKLEkBOJtJIJevDsWsIvclKZAvoSmLu2B20hUM2uor1<br>5GngyIqcT5vYLmGpDL2k2PzUgFuLvbaOFzIri1c1czqyjy+JCbP/cl7TAOeGA7<br>LtCY8DrAo8y5O15CcgUIZJddWLrqunDGpygscAaor050vG3/5A1C8YRMh2F<br>86OuHWS+0HHqnJnmgrOlCj/O/DISeRnHkr8juT1sBuwpFDd+wT0L/KzRN1L<br>40wOYCjkdgm7GgOI2eOnY9YvyD/RYjcMm11JFA1RwPCSQWhyPrZgcCQS<br>0FLgLKZNZ1XNJkdqDBmb6CfyvXeGP76EH+EQ==<br>END SSH2 PRIVATE KEY |
| I | Back Display S           | Sensitive Data as Plaintext                                                                                                    |

Etapa 19. (Opcional) Clique no botão **Save** na parte superior da página para salvar as alterações no arquivo de configuração de inicialização.

| Save cisco Language: El<br>Port Gigabit PoE Stackable Managed Switch         |                                                                                     |                                                                     |                |                  |                   |  |  |
|------------------------------------------------------------------------------|-------------------------------------------------------------------------------------|---------------------------------------------------------------------|----------------|------------------|-------------------|--|--|
| SSH User Authentio                                                           | cation                                                                              |                                                                     |                |                  |                   |  |  |
| Success. To perma                                                            | Success. To permanently save the configuration, go to the File Operations page or c |                                                                     |                |                  |                   |  |  |
| Global Configuration                                                         |                                                                                     |                                                                     |                |                  |                   |  |  |
| SSH User Authenticatio                                                       | n Method: 🥚                                                                         | <ul> <li>By Passwo</li> <li>By RSA Pu</li> <li>By DSA Pu</li> </ul> | rd<br>blic Key |                  |                   |  |  |
| Credentials                                                                  |                                                                                     | by DSAFt                                                            | DIIC Ney       |                  |                   |  |  |
| © Username:                                                                  |                                                                                     | ciscosbuser1                                                        |                | (0/70 characte   | rs used)          |  |  |
| C Password:                                                                  | (                                                                                   | Encrypted                                                           | ZxAO0kH/+      | qcTMT174xYqr     |                   |  |  |
|                                                                              | (                                                                                   | Plaintext                                                           |                |                  | (Default Passwore |  |  |
| Apply Cancel Restore Default Credentials Display Sensitive Data as Plaintext |                                                                                     |                                                                     |                |                  |                   |  |  |
| SSH User Key Table                                                           |                                                                                     |                                                                     |                |                  |                   |  |  |
| Key Type Key S                                                               | Source Fir                                                                          | ngerprint                                                           |                |                  |                   |  |  |
| RSA User Def                                                                 | ined 60                                                                             | :aa:27:3c:37:5                                                      | 52:c2:a5:7c:d  | 0:4a:a5:04:92:4  | 7:74              |  |  |
| DSA Auto Gen                                                                 | erated 1c                                                                           | :54:fe:25:98:fb                                                     | :d2:1a:45:f5:  | 47:cb:a8:00:be:e | eb                |  |  |
| Generate Edit                                                                | De                                                                                  | elete                                                               | Details        |                  |                   |  |  |

Agora você deve ter definido as configurações de autenticação de usuário do cliente no switch gerenciado.

#### Sobre esta tradução

A Cisco traduziu este documento com a ajuda de tecnologias de tradução automática e humana para oferecer conteúdo de suporte aos seus usuários no seu próprio idioma, independentemente da localização.

Observe que mesmo a melhor tradução automática não será tão precisa quanto as realizadas por um tradutor profissional.

A Cisco Systems, Inc. não se responsabiliza pela precisão destas traduções e recomenda que o documento original em inglês (link fornecido) seja sempre consultado.